The budget transfer tool in Self-Service (BanWeb) allows an approved user to transfer budgeted funds from one FOAPAL to another. Self-Service includes two options for processing budget transfers: single budget transfer and multiple line budget transfers.

# **Budget Transfer Reminders**

- Budget Transfers must be within the same fund.
- Budget Transfers must be within the same college or department.
- Budget Transfers must have a description of fund utilization. Budget transfers without a sufficient description will result in automatic disapproval.

## **Accessing Budget Transfer Tool**

Step 1: Go to the Intranet: http://intranet/

Step 2: Click on the 'Self-Service' Icon

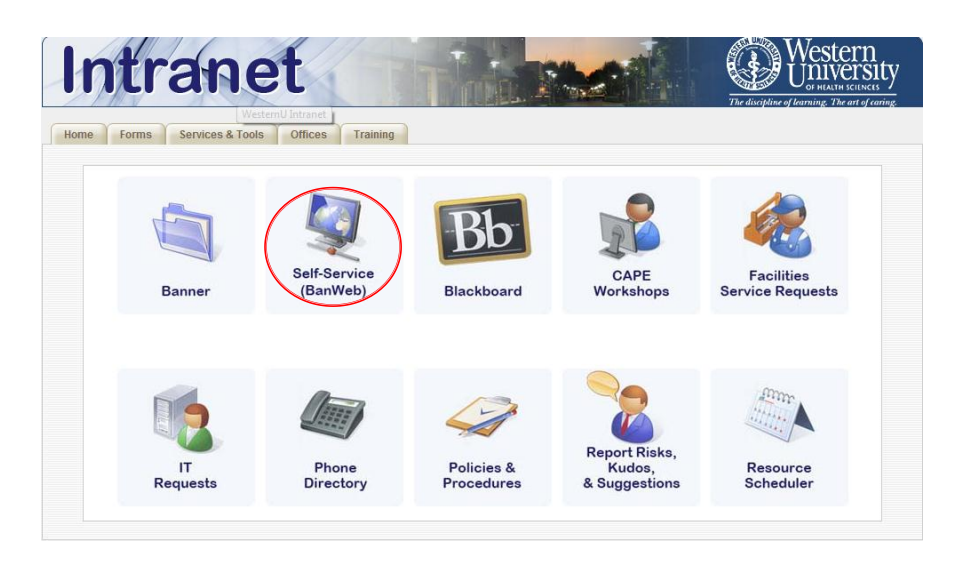

Step 3: Click on 'Enter Secure Area: Alumni, Employee, and Student'

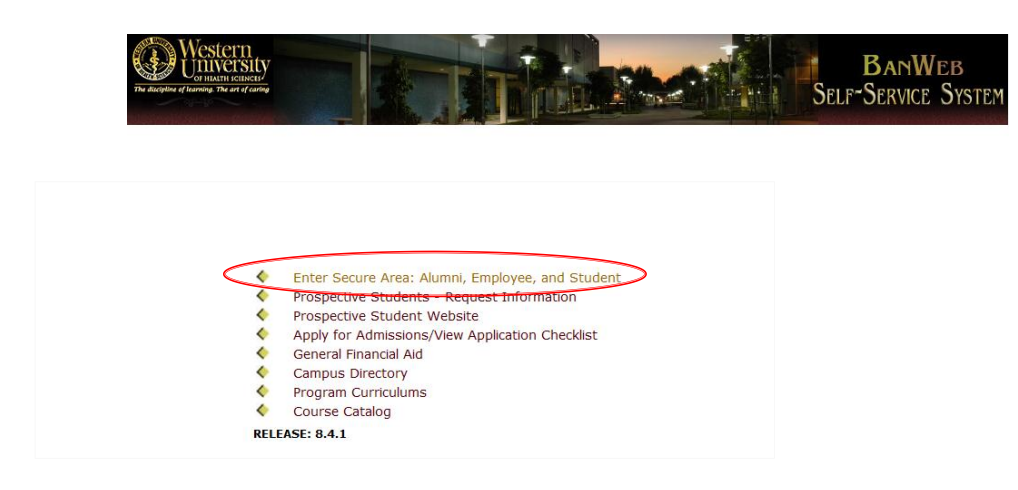

### Step 4: Enter User ID & PIN

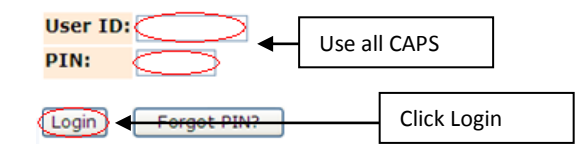

(For Login problems please call Tech Support x 5432)

# **Creating a Single Line Budget Transfer**

#### Step 1: Click on 'Financial Services Menu'

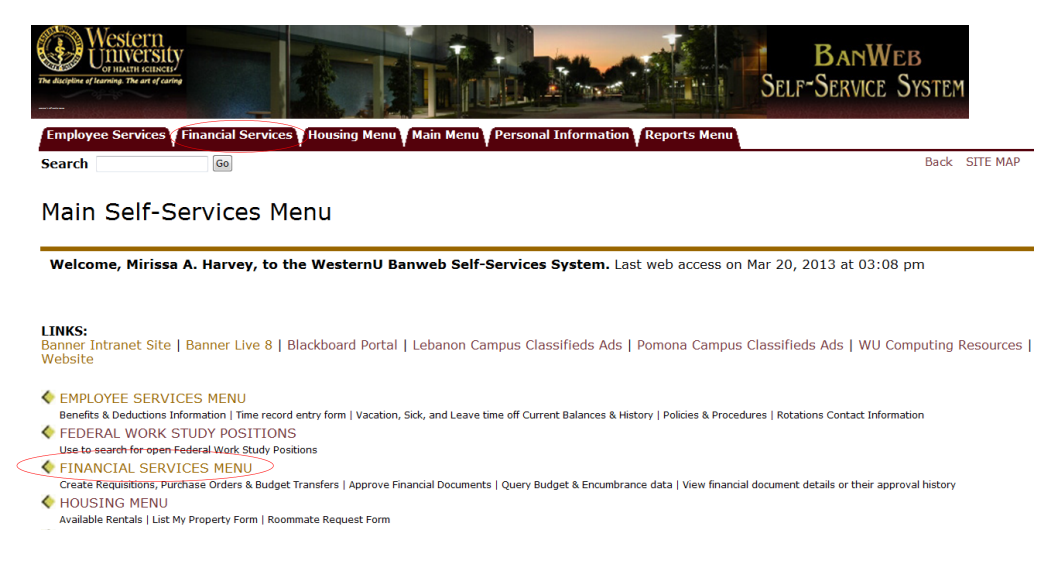

### Step 2: Click on 'Budget Transfer'

| Western<br>University<br>The discription of therming. The and of surface                                                                                                    | BANWEB<br>Self-Service System |
|----------------------------------------------------------------------------------------------------|-------------------------------|
| Employee Services Financial Services Housing Menu Main Menu Person                                                                                                    | al Information Reports Menu   |
| Search Go                                                                                                    | MENU                          |
|                                                                                                    |                               |
| Sudget Queries                                                                                                    |                               |
| Budget Transfer                                                                                                    |                               |
| Multiple Line Budget Transfer                                                                                                    |                               |
| Encumbrance Query                                                                                                    |                               |
|                                                                                                    |                               |
| Requisition                                                                                                    |                               |
| <ul> <li>Requisition</li> <li>Finance Related Documents (Replaced View Document)</li> </ul>                                                                                                    |                               |
| Requisition     Finance Related Documents (Replaced View Document)     Requisition Report                                                                                                    |                               |
| Requisition     Finance Related Documents (Replaced View Document)     Requisition Report     Budget Development Menu                                                                                                    |                               |
| <ul> <li>Requisition</li> <li>Finance Related Documents (Replaced View Document)</li> <li>Requisition Report</li> <li>Budget Development Menu</li> <li>View Documents</li> </ul>                                                                                                 |                               |
| <ul> <li>Requisition</li> <li>Finance Related Documents (Replaced View Document)</li> <li>Requisition Report</li> <li>Budget Development Menu</li> <li>View Documents</li> <li>Vendor Invoice Query<br/>Query and view vendor invoices</li> </ul>                                |                               |
| <ul> <li>Requisition</li> <li>Finance Related Documents (Replaced View Document)</li> <li>Requisition Report</li> <li>Budget Development Menu</li> <li>View Documents</li> <li>Vendor Invoice Query<br/>Query and view vendor invoices</li> <li>Vendor Address Report</li> </ul> |                               |

### **Before Processing a Budget Transfer:**

- Check account balances.
- Know what the funds will be used for (Examples: Student Retreat, Printer Replacement, Telephone, etc.).
- Use proper accounts when transferring funds.

## **Creating a Single Line Budget Transfer Continued**

**Step 3:** Enter the following parameters:

- Transaction Date
- Journal Type as BD02
- Document Amount (Transfer Amount)
- W Under Chart of Accounts
- From and To FOAPALs
- Description
- Budget Period as 01

| Transaction   | n Date     | 1 * AU          | G 👻 2013    |                  |         |         |          |          |     |
|---------------|------------|-----------------|-------------|------------------|---------|---------|----------|----------|-----|
| Journal Typ   | e          | BD02 (Perm      | anent Budge | t Adjustments) 🔹 |         |         |          |          |     |
| Transfer Ar   | nount      |                 |             |                  |         |         |          |          |     |
| Document      | Amount     | 0.00            |             |                  |         |         |          |          |     |
|               |            |                 |             |                  |         |         |          |          |     |
|               | Chart      | Index           | Fund        | Organization     | Account | Program | Activity | Location | D/C |
| From          |            |                 |             |                  |         |         |          |          | ]-  |
| То            |            |                 |             |                  |         |         |          |          | +   |
| Description   | 1          |                 |             | Budget Period    | 01 -    |         |          |          |     |
|               |            |                 |             |                  |         |         |          |          |     |
| Save as Te    | mplate     |                 |             |                  |         |         |          |          |     |
| Share         | d          |                 |             |                  |         |         |          |          |     |
| Complete      |            | Click <b>'C</b> | omplete'    |                  |         |         |          |          |     |
|               |            |                 | ompiete     |                  |         |         |          |          |     |
| Code Look     | up         |                 |             |                  |         |         |          |          |     |
| Chart of Ac   | counts Co  | de w 🕶          |             |                  |         |         |          |          |     |
| Туре          |            | accou           | nt •        |                  |         |         |          |          |     |
| Code Criter   | ria        |                 |             |                  |         |         |          |          |     |
| Title Criteri | a          |                 |             |                  | 1       |         |          |          |     |
| Maximum r     | ows to ret | um 10           | •           |                  |         |         |          |          |     |
| Execute       | Query      |                 |             |                  |         |         |          |          |     |

**Note:** After the user clicks complete there will be a message with a journal voucher number stating that it has successfully gone through.

### Looking Up Accounts Using Code Lookup

Enter any known parameters and click 'Execute Query'. Below is an example on how to look-up an office supplies account by entering Office% in the title criteria field.

| Code Lookup            |           |               |                 |
|------------------------|-----------|---------------|-----------------|
| Chart of Accounts Code | W -       |               |                 |
| Туре                   | account 🔻 | Code lookun r | results         |
| Code Criteria          |           | Chart W       | courts          |
| Title Criteria         | Office%   | Account Code  | e Title         |
| Maximum rows to return | 10 🔻      |               |                 |
| Execute Query          |           | 71560         | Office Supplies |
|                        |           |               |                 |

## **Multiple Line Budget Transfer**

The Multiple Line Budget Transfer option is the same as the Budget Transfer form except that it allows the user to use up to five FOAPALs.

**Step 1**: Click on the Multiple Line Budget Transfer from the Finance Menu

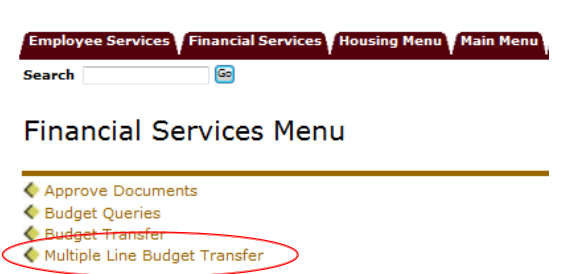

**Step 2:** Enter the following parameters:

- Transaction Date
- Journal Type as BD02
- Documented Amount (Absolute Value of all Lines)
- W Under Chart of Accounts
- From and To FOAPALs
- Amount
- Credit or Debit
- Description
- Budget Period as 01

Multiple Line Budget Transfer Form

| ransactio | n Date | 2 🔻 /    | VUG 🔻 2013 🔻     |           |         |          |          |        |     |
|-----------|--------|----------|------------------|-----------|---------|----------|----------|--------|-----|
| ournal Ty | pe     | 8002 (Pe | rmanent Budget A | djustment | ts) 🕶   |          |          |        |     |
| Document  | Amount |          |                  |           |         |          |          |        |     |
|           |        |          |                  |           |         |          |          |        |     |
| Chart     | Index  | Fund     | Organization     | Account   | Program | Activity | Location | Amount | D/0 |
|           |        |          |                  |           |         |          |          |        | -   |
| •         |        |          |                  |           |         |          |          |        | +   |
|           |        |          |                  |           |         |          |          |        | +   |
|           |        |          |                  |           |         |          |          |        | +   |
|           |        |          |                  |           |         | _        |          |        | +   |
|           |        |          |                  | Budget P  | eriod   | 01 -     |          |        |     |

**Note:** After the user clicks complete there will be a message with a journal voucher number stating that it has successfully gone through.

# **Budget Transfer Approval**

The budget transfer will post to the ledger once all approvers have approved the budget transfer.

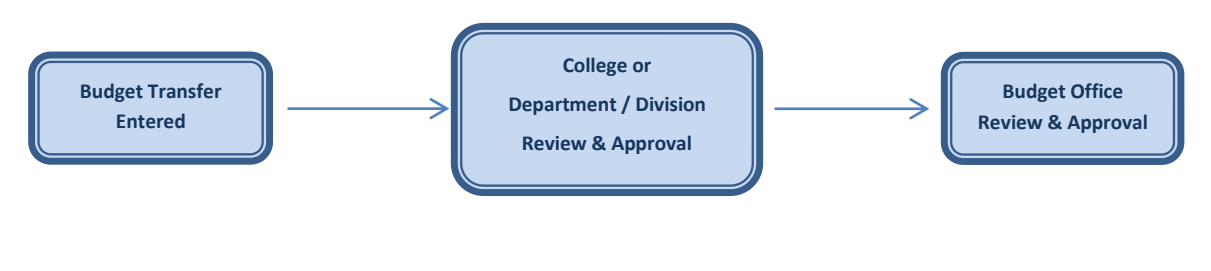

# **Terms & Definitions**

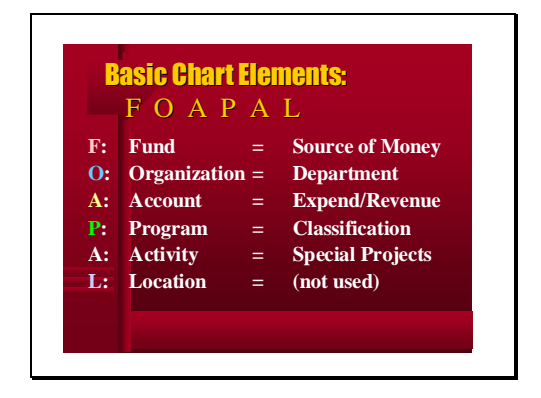

Adjusted Budget - is the current budget for an organization / department after transfers are posted.

**Adopted Budget -** is the original budget allocation given at the beginning of the fiscal year prior to any budget transfers.

**Budget Adjustment** - is an increase or decrease to a budget account. All budget transfers are recorded within the budget adjustment column.

**Budget Transfer -** is the movement of budgeted funds between accounts.

**Chart of Accounts -** is a list of various accounts used for classification. Western U's chart of accounts is "W".

**Fiscal Period** - is a number designating to the month of the fiscal year. For example: 01 is July, 02 is August, and Year End is 14.

**Journal Type** - is the class rule the document is completed with. Budget transfers use a BD02 journal type.